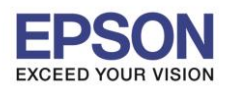

## **ปัญหา:** สี Drop ลง เมื่อพิมพ์ Duplex

**สาเหตุ:** เมื่อมีการเลือกพิมพ์ Duplex ไดร์เวอร์จะทำการปรับให้เป็นโหมด ECO (ประหยัดกระดาษ ประหยัดหมึก) ซึ่งจะลด ความเข้มของหมึก 20%

้ว**ิธีแก้ไข:** ให้ปรับ density ในไดร์เวอร์ให้เป็น 0% สามารถทำตามขั้นตอนได้ดังนี้

1.ให้เลือก 2-Sided Printing เป็น Auto จากนั้นให้เข้าที่ Print Density

| B EPSON WF-7610 Series on ETH163 Prin                                                                                                    | ting Preferences                     | ×                                                      |
|----------------------------------------------------------------------------------------------------|--------------------------------------|--------------------------------------------------------|
| Printing Presets Add/Remove Presets                                                                                                    | Paper Source<br>Document Size        | Rear Paper Feed Slot     ▼       A4 210 x 297 mm     ▼ |
| <ul> <li>Document - Fast</li> <li>Document - Standard Quality</li> <li>Document - High Quality</li> <li>Document - 2-Sided</li> <li>Document - 2-Up</li> <li>Document - 2-Sided with 2-Up</li> <li>Document - Fast Grayscale</li> <li>Document - Grayscale</li> <li>Document - A3</li> </ul> | Orientation<br>Paper Type            | Borderless Settings  Portrait Landscape plain papers   |
|                                                                                                    | Quality<br>Color<br>2-Sided Printing | More Settings                                          |
|                                                                                                    |                                      | Settings 2 Print Density                               |
|                                                                                                    | Multi-Page                           | Off  Page Order Page Order                             |
|                                                                                                    | Quiet Mode                           | Reverse Order                                          |
| Show Settings<br>Reset Defaults Ink Levels                                                                                                    | Print Preview Job Arranger I         | Lite                                                   |
|                                                                                                    | ОК                                   | Cancel Apply Help                                      |

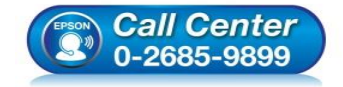

- สอบถามข้อมูลการใช้งานผลิตภัณฑ์และบริการ โทร.0-2685-9899
- เวลาทำการ : วันจันทร์ ศุกร์ เวลา 8.30 17.30 น.ยกเว้นวันหยุดนักขัตฤกษ์
- <u>www.epson.co.th</u>

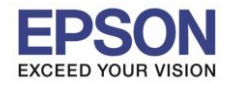

2

## : วิธีการแก้ไขพิมพ์สองหน้าแล้วสีจาง : Inkjet ที่รองรับ Duplex : Windows

## 2.ค่า Default ของ Print Density จะเป็น -20% ซึ่งจะต้องปรับให้เป็น 0% จากนั้นกดปุ่ม OK

| int Density Adjustment   | -      |                 |                |
|--------------------------|--------|-----------------|----------------|
| Select Document Type     |        |                 |                |
| 🔘 Text 🔘 Text & G        | aphics | 🔘 Text & Photos | O User-Defined |
| Adjustments              |        |                 |                |
| Print Density            | I      | 0               | -20 (%)        |
|                          | -50    |                 | 0              |
| Increase Ink Drying Time | 0      |                 | 0 (sec)        |
|                          | 0      |                 | 60             |
|                          |        | ОК              | Cancel Help    |
|                          |        |                 |                |

| Print Density Adjustm | ent            |                 |              |
|-----------------------|----------------|-----------------|--------------|
| Select Document Typ   | e              |                 |              |
| 🔘 Text 🛛 🗍            | ext & Graphics | 🔘 Text & Photos | Oser-Defined |
| Adjustments           | 1              |                 |              |
| Print Density         | 1              |                 | 0 (%)        |
| -                     | -50            |                 | 0            |
| Increase Ink Drying   | Time           |                 | 0 (sec)      |
|                       | 0              | _               | 60           |
|                       |                | 2               |              |
|                       |                | ОК              | Cancel Help  |

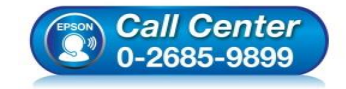

- สอบถามข้อมูลการใช้งานผลิตภัณฑ์และบริการ โทร.0-2685-9899
- เวลาทำการ : วันจันทร์ ศุกร์ เวลา 8.30 17.30 น.ยกเว้นวันหยุดนักขัดฤกษ์
- <u>www.epson.co.th</u>

EPSON THAILAND / Jan 2017 / CS07

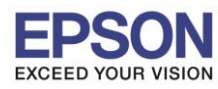

: วิธีการแก้ไขพิมพ์สองหน้าแล้วสีจาง : Inkjet ที่รองรับ Duplex

: Windows

## 3.ให้กดปุ่ม Add/Remove Presets

| EPSON WF-7610 Series on ETH163 Printing Preferences                                                                                                    |                                               |                                                                                                    |  |  |
|----------------------------------------------------------------------------------------------------|-----------------------------------------------|----------------------------------------------------------------------------------------------------|--|--|
| Main More Options Maintenance                                                                                                    |                                               |                                                                                                    |  |  |
| Printing Presets                                                                                                    | Paper Source                                  | Rear Paper Feed Slot 🔹                                                                                                    |  |  |
| Add/Remove Presets                                                                                                    | Document Size                                 | A4 210 x 297 mm 👻                                                                                                    |  |  |
| <ul> <li>Document - Fast</li> <li>Document - Standard Quality</li> <li>Document - High Quality</li> <li>Document - 2-Sided</li> <li>Document - 2-Up</li> <li>Document - 2-Sided with 2-Up</li> <li>Document - Fast Grayscale</li> <li>Document - Grayscale</li> <li>Document - A3</li> </ul> | Orientation<br>Paper Type<br>Quality<br>Color | Borderless     Settings       Image: Setting setting settin |  |  |
|                                                                                                    | 2 Socorninang                                 | Settings Print Density                                                                                                    |  |  |
|                                                                                                    | Multi-Page                                    | Off   Page Order                                                                                                    |  |  |
|                                                                                                    | Copies 1                                      | Collate  Reverse Order                                                                                                    |  |  |
| Show Settings<br>Reset Defaults Ink Levels                                                                                                    | Quiet Mode Print Preview Job Arranger L       | .ite                                                                                                    |  |  |
|                                                                                                    | ОК                                            | Cancel Apply Help                                                                                                    |  |  |

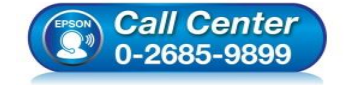

- สอบถามข้อมูลการใช้งานผลิตภัณฑ์และบริการ โทร.0-2685-9899
- เวลาทำการ : วันจันทร์ ศุกร์ เวลา 8.30 17.30 น.ยกเว้นวันหยุดนักขัตฤกษ์
- <u>www.epson.co.th</u>

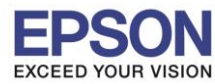

: วิธีการแก้ไขพิมพ์สองหน้าแล้วสีจาง : Inkjet ที่รองรับ Duplex : Windows

4.ให้ตั้งชื่อ / เลือก Icon / ข้อมูลเพื่อเป็นข้อสังเกต จากนั้นกดปุ่ม Save

| Printing Presets                  |                  | 1 Name                |
|-----------------------------------|------------------|-----------------------|
| 🗐 Document - Fast                 |                  | Duplex (ตัวอย่าง)     |
| Document - Standard Quality       |                  | Icon                  |
| 🗐 Document - High Quality         |                  |                       |
| 👼 Document - 2-Sided              |                  |                       |
| 12 Document - 2-Up                |                  |                       |
| 🚋 Document - 2-Sided with 2-Up    |                  | Comments (optional)   |
| Document - Fast Gra<br>4          | yscale           |                       |
| Document - Graysca                | le               | 3                     |
| Document - A3                     |                  |                       |
| 🤝 Duplex (ตรอยาง)                 |                  |                       |
| 5                                 |                  | Date and Time         |
|                                   |                  | 12/22/2016 4:51:50 PM |
| Show Hide                         | Delete Reset     | ] <b>4</b> Save       |
| Items                             | Current Settings | Registered Settings   |
| Paper Source Rear Paper Feed Slot |                  | Rear Paper Feed Slot  |
| Document Size A4 210 x 297 mm     |                  | A4 210 x 297 mm       |
| Borderless Off                    |                  | Off                   |
| Orientation Portrait              |                  | Portrait              |
| Paper Type plain papers           |                  | plain papers          |
| Quality Custom Settings           |                  | Custom Settings       |
| Ouslity Datsil Lavel 4            |                  |                       |

5. เมื่อตั้งชุดคำสั่งเรียบร้อยแล้ว อันที่ตั้งค่าไว้ จะมาแสดงที่หน้าหลัก สามารถเลือกใช้งานได้เลย ไม่ต้องมาปรับใหม่อีก

| EPSON WF-7610 Series on ETH163 Printing Preferences                 |                  |                                                                                |  |  |
|---------------------------------------------------------------------|------------------|--------------------------------------------------------------------------------|--|--|
| Main More Options Maintenance                                       |                  |                                                                                |  |  |
| Printing Presets                                                    | Paper Source     | Rear Paper Feed Slot 🔹                                                         |  |  |
| Add/Remove Presets                                                  | Document Size    | A4 210 x 297 mm 💌                                                              |  |  |
| Document - Fast Document - Standard Quality Document - High Quality | Orientation      | Borderless         Settings                • Portrait               Clandscape |  |  |
| Co Document - 2-Sided                                               | Paper Type       | plain papers 🔹                                                                 |  |  |
| eco Document - 2-0p                                                 | Quality          | More Settings 🔹                                                                |  |  |
| Document - Fast Grayscale Document - Grayscale                      | Color            | Color                                                                          |  |  |
| <ul> <li>Document - A3</li> <li>Duplex (ຕົວອຍ່າง)</li> </ul>        | 2-Sided Printing | Auto (Long-edge binding)                                                       |  |  |
|                                                                     |                  | Settings Print Density                                                         |  |  |
|                                                                     | Multi-Page       | Off  Page Order                                                                |  |  |
|                                                                     | Copies 1         | Collate                                                                        |  |  |
|                                                                     | Quiet Mode       | Off 🔹                                                                          |  |  |
| Show Settings                                                       | Print Preview    |                                                                                |  |  |
| Reset Defaults Ink Levels                                           | Job Arranger L   | ite                                                                            |  |  |
|                                                                     | ОК               | Cancel Apply Help                                                              |  |  |

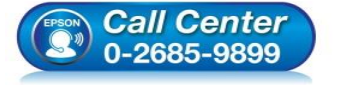

- สอบถามข้อมูลการใช้งานผลิตภัณฑ์และบริการ
  - โทร**.0-2685-9899**
- เวลาทำการ :วันจันทร์ ศุกร์ เวลา 8.30 17.30 น.ยกเว้นวันหยุดนักขัดฤกษ์
- <u>www.epson.co.th</u>

EPSON THAILAND / Jan 2017 / CS07